## วิธีการ Clear RAID บน IBM System x3400 M3

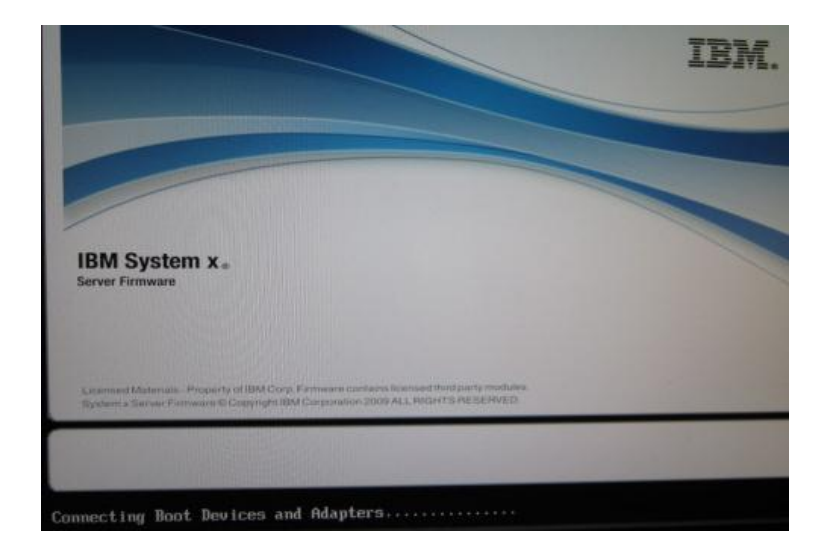

1. ทำการกด Power On Switch รอจนกระทั่งปรากฏหน้าต่างดังรูป แล้วให้ทำการกดปุ่ม F1 บนแป้นพิมพ์

2. เมื่อปรากฏหน้าต่างดังรูปให้ทำการเลือกที่ System Settings

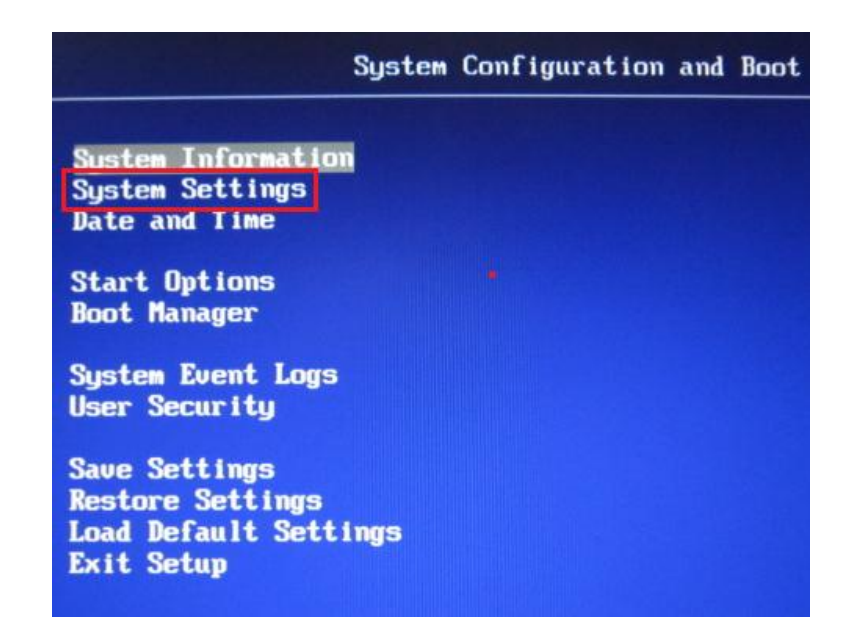

3. จากนั้นให้ไปที่ Adapters and UEFI Drivers

Processors Memoru Devices and I/O Ports Power **Operating Modes** Legacy Support **Integrated Management Module** Sustem Securitu Adapters and UEFI Drivers Network

4. ให้ทำการกดคีย์ Enter

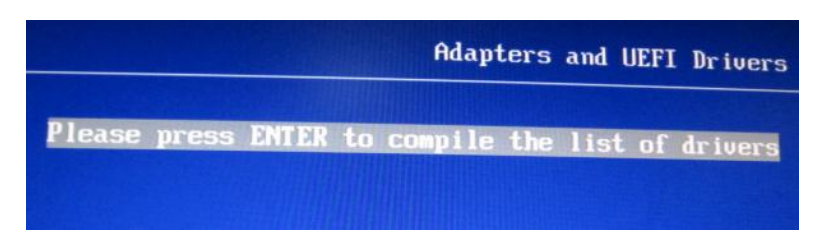

5. แล้วเลือกที่ Pci Root (0x0) /Pci (0x9,0x0)..... ภายใต้หัวข้อ LSI EFI SAS Driver

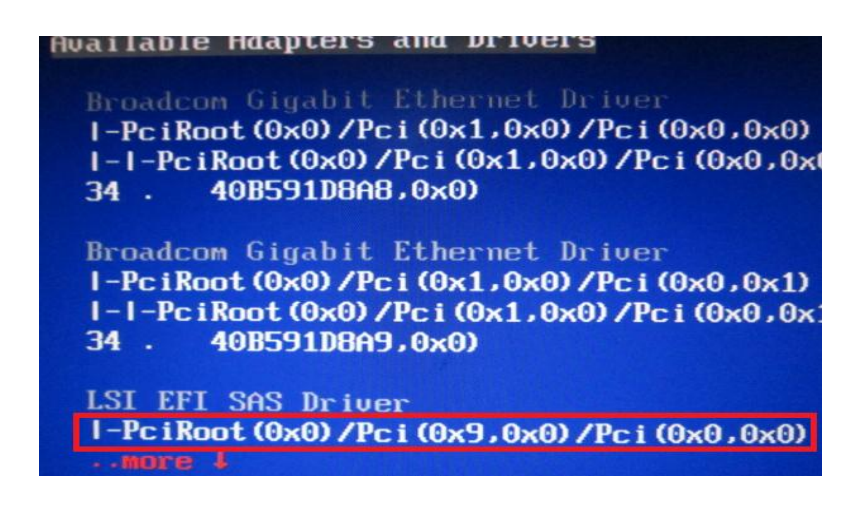

6. กดคีย์เลข 1 เพื่อทำการ Setup RAID ผ่าน WebBIOS

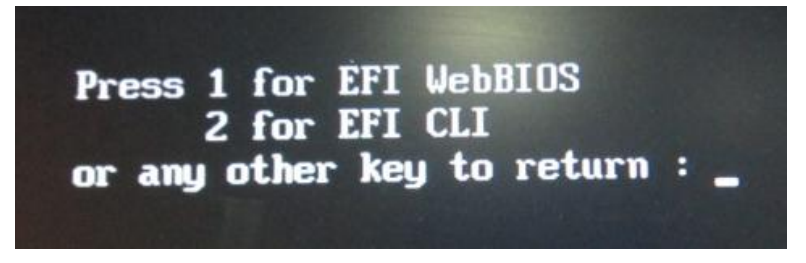

7. ให้ทำการคลิกที่ Start

| itee No. |                                        | 1.0                                               |
|----------|----------------------------------------|---------------------------------------------------|
| vice no. | Туре                                   | Firmware                                          |
| 0        | ServeRAID M1015<br>SAS/SATA Controller | 2.130.314-15                                      |
|          | •                                      | 0 ServeRAID M1015<br>SAS/SATA Controller<br>Start |

8. เลือกที่หัวข้อ Configuration Wizard

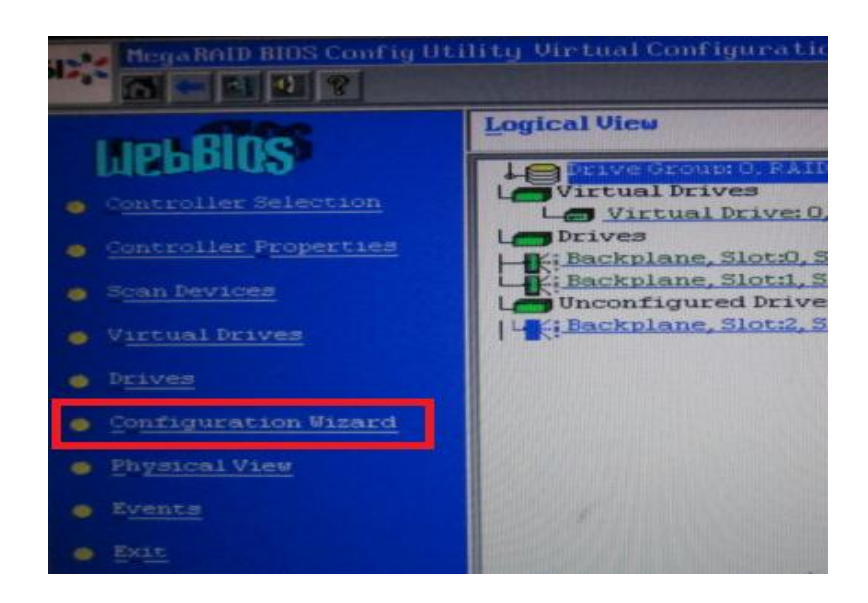

9. เลือกที่ New Configuration แล้วคลิก Next

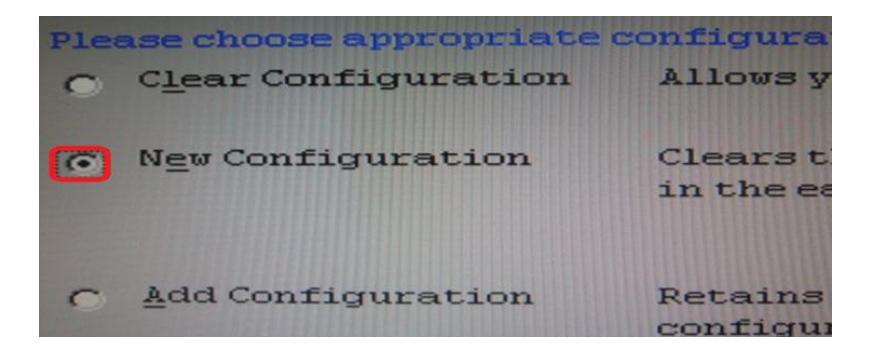

10. ตอบ Yes เพื่อทำการ Clear RAID

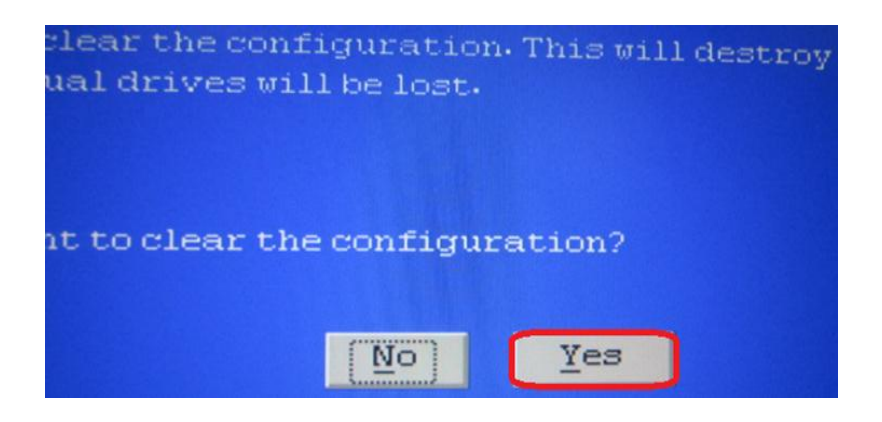

 หลังจากนั้นจะปรากฏหน้าต่าง Select Configuration Method: ให้ทำการสร้าง New RAID (สำหรับวิธีการ สร้าง RAID ให้ไปดูที่ "การสร้าง RAID 5 สำหรับงาน สพม.")

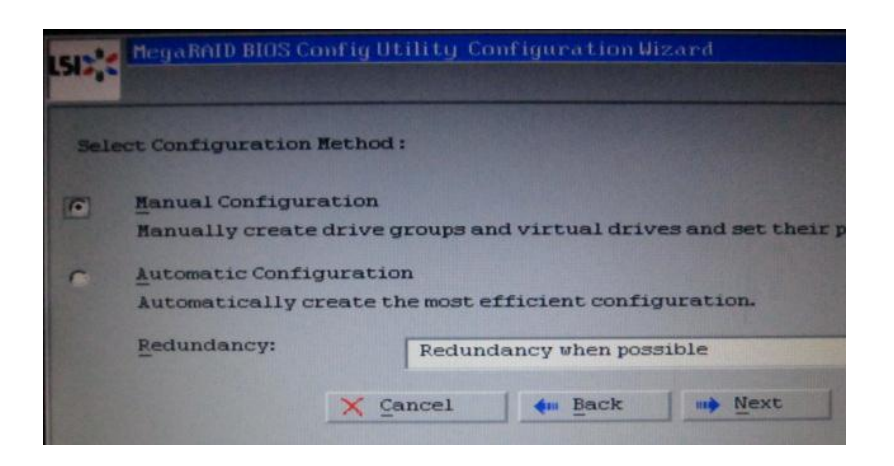